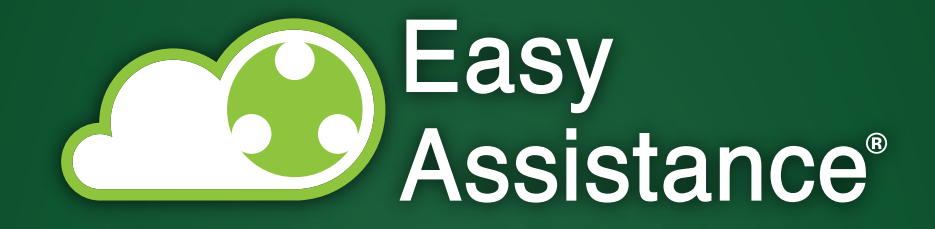

# MANUALE UTENTE PROFILO TECNICO SERVICE

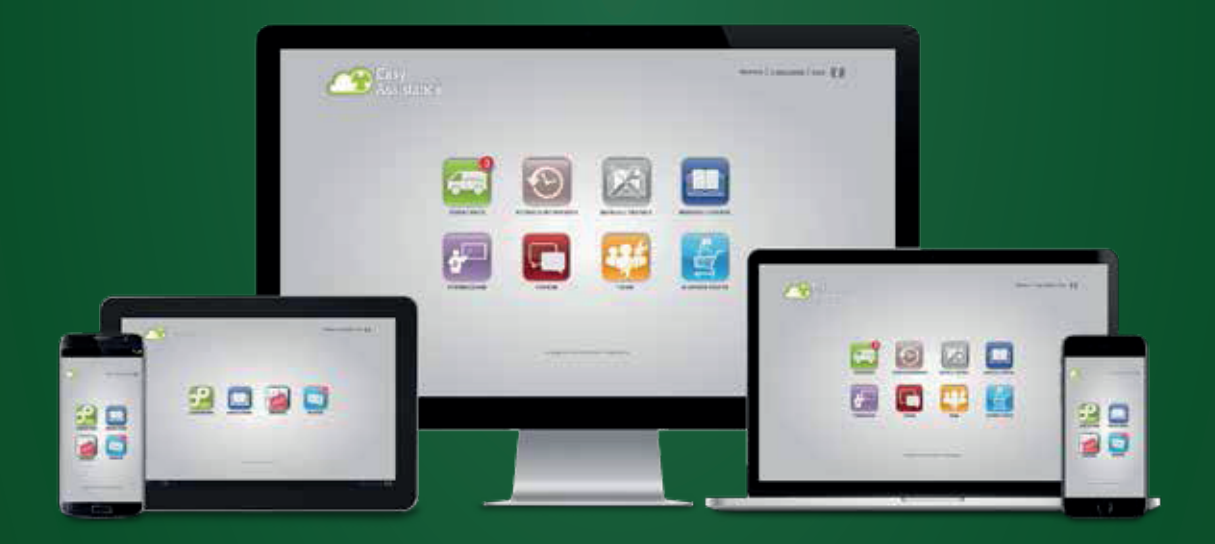

© Copyright 2018 • EASY ASSISTANCE is a registered trademark of Absolute After Sales S.r.l. • All rights reserved www.absoluteaftersales.it

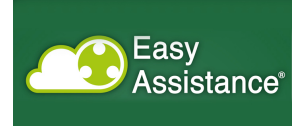

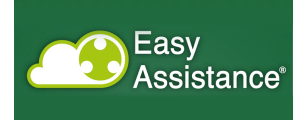

# Sommario

| Introduzione                | 5  |
|-----------------------------|----|
| Accesso al portale          | 6  |
| Sezione Assistenza          | 8  |
| Sezione Interventi Cliente  | 21 |
| Sezione Interventi Macchina | 22 |
| Sezione e-commerce          | 23 |

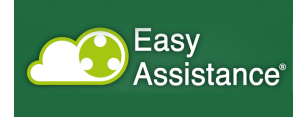

# Indice delle figure

| Figura 1 - Accesso al portale                                        |
|----------------------------------------------------------------------|
| Figura 2 - Menu visibile al profilo service                          |
| Figura 3 - Lista ticket                                              |
| Figura 4 - Inserimento ticket                                        |
| Figura 5 - Ricerca Modello 10                                        |
| Figura 6 - Ricerca rivenditori 11                                    |
| Figura 7 - Ricerca azienda 11                                        |
| Figura 8 - Assegnazione di un ticket (profilo Service)12             |
| Figura 9 - Assegnazione a un sottotecnico 12                         |
| Figura 10 - Richiesta al magazzino delle parti di ricambio13         |
| Figura 11 - Scelta numero dei pezzi di ricambio13                    |
| Figura 12 - aggiunta pezzi di ricambio 14                            |
| Figura 13 - modulo di assistenza 15                                  |
| Figura 14 - Modulo di intervento 15                                  |
| Figura 15 - Selezione di chiusura del ticket 16                      |
| Figura 16 - Inserimento sconto 16                                    |
| Figura 17 - Ricalcolo del valore complessivo del modulo con sconto17 |
| Figura 18 - Pdf risultante                                           |
| Figura 19 - Aggiunta ulteriore sconto 18                             |
| Figura 20 - Inserimento ulteriore sconto                             |
| Figura 21 - pop-up di conferma dell'ulteriore sconto 19              |
| Figura 22 - Finalizzazione del ticket                                |
| Figura 23 - Accettazione esplicita del cambio d stato 20             |
| Figura 24 - Storico interventi                                       |
| Figura 25 - Dettaglio degli interventi 21                            |
| Figura 26 - Storico interventi                                       |
| Figura 27 - Dettaglio dell'intervento                                |
| Figura 28 - selezione dei pezzi di ricambio 23                       |
| Figura 29 - modulo riassuntivo                                       |

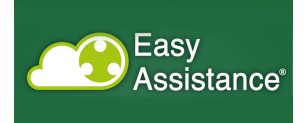

## Introduzione

EasyAssistance è un prodotto nato per la gestione delle attività di intervento post vendita, sul parco installato.

Ha l'obiettivo di accorpare il patrimonio di esperienza che, tempo per tempo, i tecnici propongono nei vari siti, così da realizzare un knowledge-sharing proveniente dall'insieme degli interventi effettuati.

Permette così di mantenere la storia degli interventi per macchina e per cliente, fornendo la possibilità di verificare le casistiche verificatesi precedentemente, quali sono state le soluzioni adottate.

Permette anche ad altre funzioni aziendali di poter accedere a dati utili per la creazione di indicatori di qualità.

La soluzione proposta per la società cliente viene descritta nei capitoli seguenti, nei quali vengono proposte le navigazioni dell'utente, seguendole passo per passo.

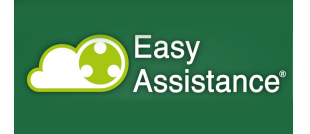

# Accesso al portale

L'accesso al portale avviene digitando, nella barra di indirizzi del browser, l'indirizzo di produzione.

| Password                                                |  |
|---------------------------------------------------------|--|
| ENTRA                                                   |  |
|                                                         |  |
| Easy<br>Assistance                                      |  |
| o oppragni 2015 - Lesg Assistanto - An fights inserveu. |  |
|                                                         |  |

Figura 1 - Accesso al portale

Appare così la maschera riportata in figura 1, nella quale è necessario procedere con l'autenticazione, inserendo le credenziali che sono state consegnate a ciascun utente all'inizio dell'evento.

Il clic sul tasto login permette di accedere ai contenuti del portale.

I profili disponibili per gli utenti sono:

- o *Administrator*; inserisce utenti, manutiene le tabelle di dominio
- Service; può caricare ticket; assegna i ticket
- o *Tecnico interno*; deve vedere tutti gli interventi; può caricare ticket
- o *Tecnico esterno*; vede tutti i propri ticket, e li può vedere raggruppati per cliente finale
- *Cliente finale*; non può creare i ticket, può vedere esclusivamente le proprie macchine, i manuali utente e lo storico

Un utente fa parte di un gruppo di uno dei profili sopra riportati.

L'associazione di un utente a un profilo viene definito dall'amministratore del sistema.

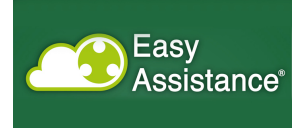

Inserite le proprie credenziali, l'utente accede alla home page, nella quale può vedere, in funzione del proprio profilo, le voci di menu (Figura 2).

| Easy<br>Assistance <sup>®</sup> |                           |                                  | Service Gai   Profilo: Service   <u>Esci</u> |
|---------------------------------|---------------------------|----------------------------------|----------------------------------------------|
| SERVICE                         |                           |                                  |                                              |
| ASSISTENZA                      | INTERVENTI<br>CLIENTE     | INTERVENTI<br>MACCHINA           | E-COMMERCE                                   |
|                                 | m                         |                                  |                                              |
|                                 | © Copyright 2013 - Easy A | ssistance - All rights reserved. |                                              |
|                                 |                           |                                  |                                              |
|                                 |                           |                                  |                                              |
|                                 |                           |                                  |                                              |

Figura 2 - Menu visibile al profilo service

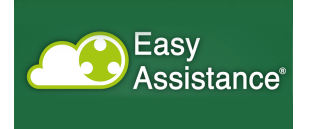

## Sezione Assistenza

Accedendo alla sezione Assistenza, viene presentata la lista dei ticket, ordinata per numero di ticket dal più recente al più remoto (Figura 3).

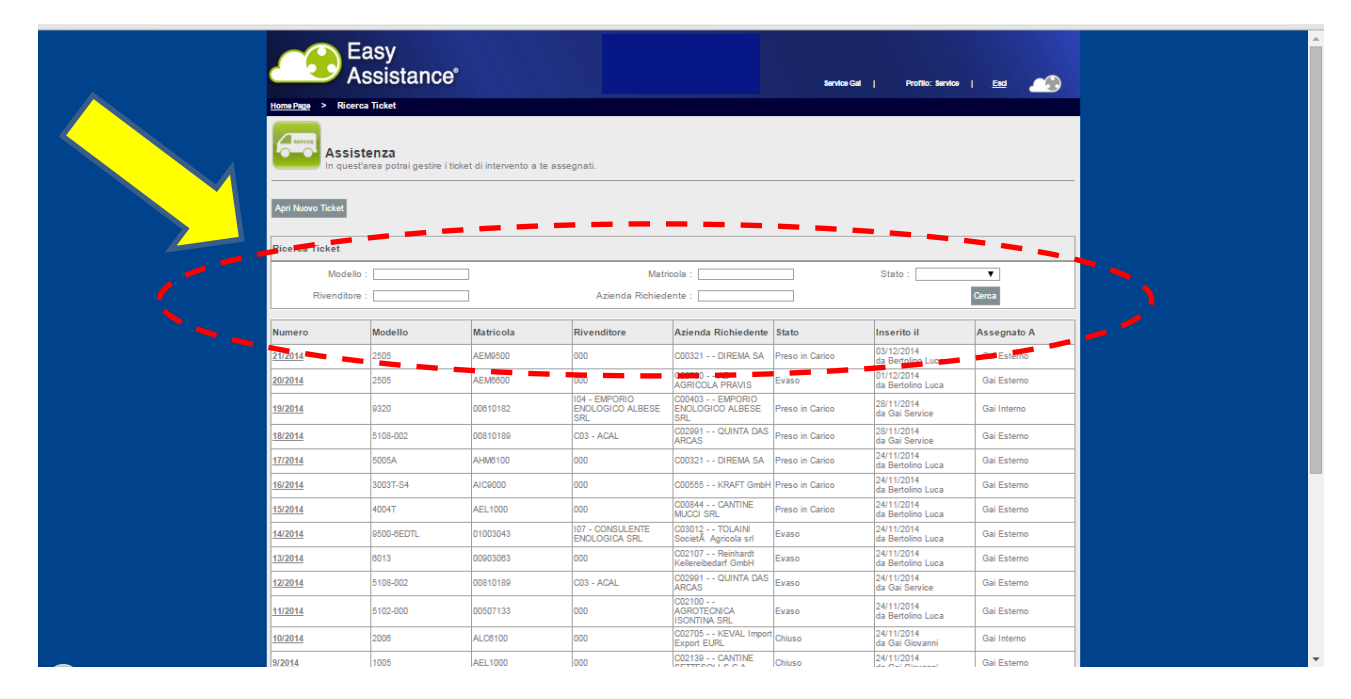

#### Figura 3 - Lista ticket

All'interno della lista dei ticket è possibile effettuare una ricerca secondo alcuni criteri di filtro, come evidenziato dall'ovale tratteggiato rosso.

I criteri sono:

- > Modello
- Matricola
- > Stato
  - o Aperto
  - o Assegnato
  - o Preso in carico
  - o Evaso
  - o Chiuso
  - o Finalizzato
- Rivenditore
- Azienda richiedente

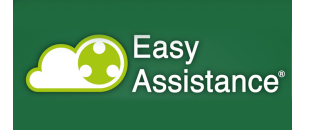

Con la freccia gialla viene indicato il pulsante di creazione ticket, che porta alla pagina di figura 4

| Easy<br>Assistant                                                                                                    | C e <sup>e</sup>                          |                                                                                               | Bervice Gal           | Profilo: Service   <u>Ec</u> | u 🔎 |
|----------------------------------------------------------------------------------------------------|-------------------------------------------|-----------------------------------------------------------------------------------------------|-----------------------|------------------------------|-----|
| Assistenza<br>In questarea potral gesti                                                                                                    | re i lickel di intervento a te assegnali. |                                                                                               |                       |                              |     |
| Apertura Ticket                                                                                                    |                                           |                                                                                               |                       |                              |     |
| Modello :<br>Rivenditore :<br>Azienda Richledente :<br>Indirizzo:                                                                                                    | 0,<br>0,<br>0,                            | Matrico                                                                                       | ta : 🔍 🗖              |                              |     |
| E-mail:                                                                                                    |                                           |                                                                                               |                       |                              |     |
| Numero Ordine :<br>Persona da contattare in azienda :<br>Contratto di manutenzione :<br>Tipologia intervento :<br>Data Richiesta intervento :<br>Anomalia riscontrata | ©sr © <sub>No</sub>                       | Interver                                                                                      | nto in garanzia : 🛛 🔍 | Sr ©No                       |     |
| Note                                                                                                    |                                           |                                                                                               |                       |                              | Į,  |
|                                                                                                    |                                           |                                                                                               |                       |                              | 1   |
| Richiesta al magazzino di parti di ricambio                                                                                                    | utill per l'Intervento :                  |                                                                                               |                       |                              |     |
| Codice Ricambio                                                                                                    | Descrizione                               | Pre                                                                                           | ezzo Quantita'        | Pezzi Utilizzati             |     |
| Codice Ricambio                                                                                                    | Descrizione Ness                          | Pro<br>un dato presente nella tabella<br>Salva<br>1013 - Easy Assidance - All fahts reserved. | ezzo Quantita'        | Pezzi Utilizzati             |     |

Figura 4 - Inserimento ticket

I campi da compilare affiancati dal simbolo della lente consentono di effettuare una ricerca guidata: selezionando infatti tale simbolo si apre una finestra pop-up che consente di effettuare una ricerca guidata e di riportare, una volta trovato il valore ricercato, il risultato nella pagina di inserimento ticket (Figure 5,6,7).

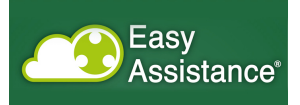

|                               | Easy                 | ce°                           |                  |                                       |                           |                   |      | -  |
|-------------------------------|----------------------|-------------------------------|------------------|---------------------------------------|---------------------------|-------------------|------|----|
| Home Page >                   | Ricerca Modello      | 00                            |                  |                                       | Service Gal               | Profilo: Service  | ×    |    |
|                               | Modello:             |                               |                  | Matricola: 018                        |                           |                   |      |    |
| i i                           | Modello              | <ul> <li>Matricola</li> </ul> | Rivenditore      | Cerca                                 | Azienda Richieden         | te                | ÷    |    |
| pertura Ticl                  | 4504DT               | 01010180                      | 000              |                                       | C00321 - DIREMA SA        | A.                |      |    |
| lodello :                     | 4604DL               | 01101018                      | 000              |                                       | C00471 - GAI FRANC        | E SA              |      |    |
| Rivenditore :                 | 4608D                | 00610181                      | 000              |                                       | C00321 - DIREMA SA        | 4                 |      |    |
| Numero Ordii                  | <u>5103-002</u>      | 00502018                      | 000              |                                       | C00479 - AZ VINICO<br>SAS | LA LUIGI GREGOLET | то   |    |
| rsona da c                    | <u>5103-005</u>      | 01002018                      | 000              |                                       | C02100 - AGROTEC          | NICA ISONTINA SRL |      |    |
| ontratto di r                 | <u>5103-007</u>      | 01402018                      | 000              |                                       | C04125 - Az. Agr. Bri     | galdara           |      |    |
| ipologia Inte                 | <u>5108-002</u>      | 00810189                      | C03 - ACAL       |                                       | C02991 - QUINTA DA        | S ARCAS           |      |    |
| ata reichiest<br>nomalia risc | 6005E                | 00610186                      | 000              |                                       | C00471 - GAI FRANC        | E SA              |      |    |
|                               | 6005E                | 00910188                      | 000              |                                       | C00471 - GAI FRANC        | E SA              |      |    |
|                               | <u>6005E</u>         | 00910189                      | 000              |                                       | C00321 - DIREMA S/        | 4                 |      | 1  |
| ote                           | Vista da 1 a 10 di 4 | 5 elementi                    |                  | Inizio Precedente                     | 1 2 3 4                   | 5 Successivo      | Fine |    |
|                               |                      |                               |                  |                                       |                           |                   |      |    |
|                               |                      |                               |                  |                                       |                           |                   |      | /_ |
| ichiesta al ma                |                      |                               |                  |                                       |                           |                   |      |    |
| Codice Rie                    |                      |                               |                  |                                       |                           |                   |      |    |
|                               |                      |                               |                  | 152 V/2                               |                           |                   |      |    |
|                               |                      |                               | 6 Convicted 2012 | Entry Angletopop All clabbs recommend |                           |                   |      |    |

Figura 5 - Ricerca Modello

Il pop-up consente di inserire nel campo ricerca una parte del codice o della descrizione di ciò che si sta ricercando.

Il campo su cui effettuare la ricerca si aspetta o il nome <u>esatto</u> di ciò che di sta ricercano, oppure può estrarre una lista secondo la logica per cui un sottoinsieme di una parola è contenuto in altre parole.

Per spiegare come funziona la ricerca viene utilizzato un esempio.

Si ipotizzi di voler ricercare se un modello di cui ci si ricorda parte del codice, nel nostro caso 5103-002. Nel campo modello si può allora inserire il valore completo, oppure solo la parte iniziale (es. 5103), oppure la parte finale (es. 000), oppure con caratteri consecutivi contenuti nella parole (es. 03-00).

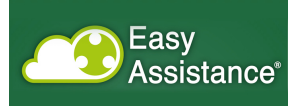

|                | Easy                                                             |   |
|----------------|------------------------------------------------------------------|---|
|                | ASSISTATICE Service Gal   Profile: Service   End                 |   |
| Home Page >    | Ricerca Rivenditore X                                            |   |
|                | Rivenditore: Un Cesotione: Un Cerca                              |   |
|                | Rivenditore 🔺 Descrizione                                        |   |
| Apertura Ti    | E02 VINIQUIP                                                     |   |
| Modello :      | E18 VINIFREN                                                     |   |
| Rivenditore    | Vista da 1 a 2 di 2 elementi Inizio Precedente 1 Successivo Fine |   |
| Azienda Rio    |                                                                  |   |
| Numero Oro     |                                                                  |   |
| Persona da     |                                                                  |   |
| Contratto di   |                                                                  |   |
| Tipologia In   |                                                                  |   |
| Data Richie    |                                                                  |   |
|                |                                                                  | _ |
|                |                                                                  |   |
| Note           |                                                                  |   |
|                |                                                                  |   |
|                |                                                                  |   |
|                |                                                                  |   |
| Richiesta al n |                                                                  |   |
| Codice N       |                                                                  |   |
|                |                                                                  |   |
|                | SNV2                                                             |   |
|                | © Copyright 2013 - Easy Assistance - All rights reserved.        |   |

#### Figura 6 - Ricerca rivenditori

Principio analogo è considerato per i rivenditori e per azienda.

| Ricerca Azienda                           | ×                                                  |           |
|-------------------------------------------|----------------------------------------------------|-----------|
| Azienda Richiedente:                      | Ragione Sociale: vin                               |           |
|                                           | Cerca                                              |           |
| Azienda Richiedente                       | Ragione Sociale                                    |           |
| <u>C00005</u>                             | CANTINA VINI ARMANI A. S.r.I.                      |           |
| Dettaglio Tic                             | AZ VIN ADRIANO PIERO E MASSIMO SNC                 | o: Aperto |
| C00019                                    | ADEGAS VINHAS SUD LTDA                             |           |
| C00023                                    | BODEGAS Y VINEDOS EL AGUILA                        |           |
| C00026<br>Rivenditore :                   | CASA VIN ALBANOVA BUSSOLINO G&C SAS                |           |
| Azienda Rich                              | AZ AGR AZELIA DI LUIGI SCAVINO                     |           |
| Indirizzo:                                | VINICOLA LA BAIA DEL SOLE di                       |           |
| E-mail:                                   | CASA VINICOLA BARBI SRL                            |           |
| Telefono: C00062                          | VINARIA BARDAR SA                                  |           |
| Numero Ordi                               | BASVINEX SA                                        |           |
| Persona da c Vista da 1 a 10 di 304 eleme | nti Inizio Precedente 1 2 3 4 5 31 Successivo Fine |           |
| Contratto di r                            |                                                    |           |
| Tipologia Inte                            |                                                    |           |
| Data Richies                              |                                                    |           |
| Anomalia riso                             |                                                    |           |
| anomana                                   |                                                    |           |

Figura 7 - Ricerca azienda

Il profilo di Service, rispetto agli altri, ha la possibilità di assegnare il ticket, per cui, scegliendo da menu a tendina, individua il destinatario della segnalazione. In quel momento lo stato della segnalazione passa da aperto ad Assegnato (Figura 8).

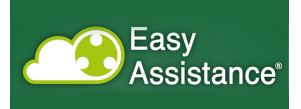

| Easy<br>Assista                       | NCC <sup>0</sup><br>Detlugijo Ticket        | Sen                    | vice Gai   Profilo: Service   <u>Esci</u> |
|---------------------------------------|---------------------------------------------|------------------------|-------------------------------------------|
| Assistenza<br>In quest'area potrai ge | stre i licket di intervento a te assegnati. |                        |                                           |
| Dettaglio Ticket 11/2014              |                                             |                        | Stato : Assegnat                          |
| Assegnatory                           | Gai Esterno 🔻                               | Sottotecnici :         | 0                                         |
| Modello :                             | 5106-000                                    | Matricola :            | 00510245                                  |
| Rivenditore :                         | 000                                         |                        |                                           |
| Azienda Richiedente :                 | C00161 - MASCHINENFABRIK CLEMENS & CO KG    |                        |                                           |
| Indirizzo:                            | , WITTLICH MOSEL, DE                        |                        |                                           |
| E-mail:                               | Klein cell.0049-173-9024918                 |                        |                                           |
| Telefono:                             | 0049 6571 92900                             | Fax:                   |                                           |
| Numero Ordine :                       | 56000                                       |                        |                                           |
| Persona da contattare in azienda :    | Marco                                       |                        |                                           |
| Contratto di manutenzione :           | No                                          | Intervento in garanzia | : No                                      |
| Tipologia Intervento :                | Avviamento                                  |                        |                                           |
| Data Richiesta Intervento :           | 31/12/2014                                  |                        |                                           |
| Anomalia riscontrata                  |                                             |                        |                                           |
| Turbina rumorosa                      |                                             |                        |                                           |
|                                       |                                             |                        |                                           |
| Note                                  |                                             |                        |                                           |

Figura 8 - Assegnazione di un ticket

Il tecnico a cui è stato assegnato il ticket vede nella propria home page i ticket di propria assegnazione, e può compilare l'intero modulo.

Il service può assegnare a un sottotecnico il ticket mediante il campo ricerca che consente di visualizzare l'elenco dei possibili assegnatari (Figura 9)

| Home Page > Ricerca T   | Sottotecnici                 |       |         |              |                 | ×                |
|-------------------------|------------------------------|-------|---------|--------------|-----------------|------------------|
| Assiste                 | Nome                         |       | Cognome |              | \$              |                  |
| In quest'are            | Alessio                      |       | Mana    |              |                 |                  |
| Dettaglio Ticket 11/201 | Interno                      |       | Gai     |              |                 | Stato : Assegnat |
| Assegnato A :           | Vista da 1 a 2 di 2 elementi | Salva | Inizio  | Precedente 1 | Successivo Fine |                  |
| Modello :               |                              |       |         |              |                 |                  |
| Rivenditore :           |                              |       |         |              |                 |                  |
| Azienda Richiedente :   |                              |       |         |              |                 |                  |
| Indirizzo:              |                              |       |         |              |                 |                  |
| E-mail:                 |                              |       |         |              |                 |                  |
| Telefono:               |                              |       |         |              |                 |                  |
| Numero Ordine :         |                              |       |         |              |                 |                  |
| Persona da contattare i |                              |       |         |              |                 |                  |
| Contratto di manutenzio |                              |       |         |              |                 |                  |
| Tipologia Intervento :  |                              |       |         |              |                 |                  |
| Data Richiesta Interven |                              |       |         |              |                 |                  |
| Anomalia riscontrata    |                              |       |         |              |                 |                  |

Figura 9 - Assegnazione a un sottotecnico

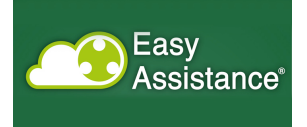

Se fosse necessario richiedere delle parti di ricambio, può selezionare l'icona mostrata in figura 10, selezionando la quale si apre una finestra pop-up che consente di scegliere un pezzo di ricambio con il prezzo associato.

| Indirizzo:                                | , KRYONERI - ATTICA, EL                |                   |                |                  |    |
|-------------------------------------------|----------------------------------------|-------------------|----------------|------------------|----|
| E-mail:                                   | Mr Spyros Zorbas szorbas@coropoulis.gr |                   |                |                  |    |
| Telefono:                                 | 0030 210 8161202                       | Fax:              |                |                  |    |
| Numero Ordine :                           | 52953                                  |                   |                |                  |    |
| Persona da contattare in azienda :        | prova                                  |                   |                |                  |    |
| Contratto di manutenzione :               | Image: Si ● No                         | Intervento in gar | anzia : 💿 Sř 🤇 | No               |    |
| Tipologia Intervento :                    | Avviamento 🔻                           |                   |                |                  |    |
| Data Richiesta Intervento :               | 18/01/2015                             |                   |                |                  |    |
| Anomalia riscontrata                      |                                        |                   |                |                  |    |
| anomalia                                  |                                        |                   |                |                  |    |
|                                           |                                        |                   |                |                  | 1. |
| Note                                      |                                        |                   |                |                  |    |
|                                           |                                        |                   |                |                  |    |
|                                           |                                        |                   |                |                  | 11 |
| Richiesta al magazzino di parti di ricamb | io utili per cintermeto :              |                   |                |                  |    |
| R                                         |                                        |                   |                |                  |    |
| Cordice Bicambio                          | Description                            | Prozzo            | Quantita'      | Dozzi Utilizzofi |    |
|                                           |                                        | 0.59              | 10             | 10               |    |
|                                           | -UK VITUN 3130                         | 0,58              | 10             | 10               |    |
| -RNGTFL307325                             |                                        | 0,72              | 40             | 40               |    |
| -UR-AUUUUU123                             | -OR 123 THE GINDR /U SH.ALIMEN         | 0,15              | 40             | +0               |    |
| 404-5101                                  | CONO INOX 50X8 *                       | 18,98             | 4              | 4                |    |
| -OR-000002137                             | -OR 2137                               | 0,05              | 4              | 4                |    |
| -OR-V1N002025                             | -OR VITON 2025 (EX 105)                | 0,07              | 100            | 100              |    |
| -OR-VINUUU114                             | -OR VITON 114                          | 0,12              | 100            | 001              |    |

Figura 10 - Richiesta al magazzino delle parti di ricambio

| Modello :                                                                                                    |                              |                                     |                          |        |                         |
|----------------------------------------------------------------------------------------------------|------------------------------|-------------------------------------|--------------------------|--------|-------------------------|
| Modello .                                                                                                    | Codice Ricambio: sd          | Descrizione:                        |                          | ]      |                         |
| Rivenditore :                                                                                                    |                              | Cerca                               |                          |        |                         |
| Azienda Rich                                                                                                    | Elenco Ricambi               | 0000                                |                          |        |                         |
| Numero Ordi                                                                                                    | Codice Ricambio              | Descrizione                         | Prezzo 🔷 Quantita'       |        |                         |
| Persona da d                                                                                                    | -CSSDGL000000                | -CASSA LEGNO X MAT.DOGLIOTTI        | 1.149,12                 | +      |                         |
| Contratto di r                                                                                                    | -LENSDTS00000                | -LENS N.40-60 95ACC1220 DATAS.      | 44,76 0                  | +      |                         |
| Tipologia Inte                                                                                                    | -LENSDTS00001                | -LENS N.18 GLASS 95ACC2680          | 42,95 0                  | +      |                         |
| Anomalia rise                                                                                                    | -SD0000004GB                 | -SCHEDA SDHC SLC TRANSCEND 4GB CL10 | 19,25 10                 | •      |                         |
| f <wfw< td=""><td>-TRSDBAUMER00</td><td>-TRAS.PR.316 PBSN13B79RA1140222C01</td><td>304,52 🍃 🔽</td><td>•</td><td></td></wfw<> | -TRSDBAUMER00                | -TRAS.PR.316 PBSN13B79RA1140222C01  | 304,52 🍃 🔽               | •      |                         |
|                                                                                                    | -TRSDBAUMER01                | -TRAS.PR.316 PBMN23B79RA11442212000 | 508,49                   |        |                         |
| Note                                                                                                    | -TRSDBAUMER02                | -TRAS.PR.304 PBSN13B79RA114022C01   | 330,38 0                 | •      |                         |
|                                                                                                    | -TRSDCOVAL000                | -VACUOSTATO PSR50MG18 COVAL         | 91,01 0                  | +      |                         |
|                                                                                                    | -TRSDFESTO000                | -PRESSOSTAT.SDET-22T-D6 547479      | 187,02 0                 | +      |                         |
| Richiesta al m                                                                                                    | -TRSDNORG018D                | -PRESS.NORGREN 18D 088030000        | 49,42 0                  | +      |                         |
| 6                                                                                                    | Vista da 1 a 10 di 14 elemen | ti Inizio                           | Precedente 1 2 Successiv | o Fine |                         |
| Codice Riv                                                                                                    |                              |                                     |                          |        |                         |
|                                                                                                    |                              |                                     |                          |        |                         |
|                                                                                                    |                              |                                     |                          |        |                         |
|                                                                                                    |                              |                                     |                          |        |                         |
|                                                                                                    | Archive.zin *                | AggiungiFoto.png                    |                          | 4      | Mostra tutti i download |

Figura 11 - Scelta numero dei pezzi di ricambio

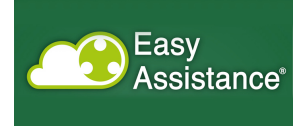

La ricerca del pezzo avviene nella consueta logica e si possono indicare i pezzi richiesti, nel campo circondato dalla linea tratteggiata rossa, mentre la selezione dell'icona "+" consente di riportare il pezzo con la quantità nella pagina del ticket (Figura 11).

| Richiesta al magazzino di parti d | i ricambio utili per l'intervento : |                              |            | å                |
|-----------------------------------|-------------------------------------|------------------------------|------------|------------------|
| Codice Ricambio                   | Descrizione                         | Prezzo                       | Quantita'  | Pezzi Utilizzati |
| -OR-VTN003156                     | -OR VITON 3156                      | 0,58                         | 10         | 10               |
| -RNGTFL307525                     | -RING TEFL.3075/25                  | 0,72                         | 40         | 40               |
| -OR-A00000123                     | -OR 123 HITEC NBR 70 SH.ALIMEN      | 0,15                         | 40         | 40               |
| 404-5101                          | CONO INOX 50X8 *                    | 18,98                        | 4          | 4                |
| -OR-000002137                     | -OR 2137                            | 0,05                         | 4          | 4                |
| -OR-VTN002025                     | -OR VITON 2025 (EX 105)             | 0,07                         | 100        | 100              |
| -OR-VTN000114                     | -OR VITON 114                       | 0,12                         | 100        | 100              |
| -OR-VTN002062                     | -OR VITON 2062                      | 0,13                         | 100        | 100              |
| GRNZ00210-320                     | GUARNIZIONE CONICA SILICONE         | 1,30                         | 50         | 50               |
| GRNZ00210-280                     | GUARNIZIONE PIANA SILICONE          | 0,92                         | 50         | 50               |
| GRNZ00210-422                     | GUARN.H-ECOPUR 85 SH 14,7X10X3      | 2,88                         | 100        | 100              |
| 4140-44120                        | CONO CENTRATORE **                  | 40,20                        | 2          | 2                |
| -OR-000003212                     | -OR 3212                            | 0,10                         | 2          | 2                |
| 4140-44135                        | LINGUETTA ESTRAZIONE CONO CENT      | 9,06                         | 2          | 2                |
| -TCE30406X012                     | -TCE INOX 6X12                      | 0,10                         | 4          | 4                |
| MEBGUARD                          | GRIGLIA/FILTRO ELECTRONIC CENT      | 2,33                         | 10         | 10               |
| Modulo Interven                   | to                                  |                              | Salva Rife | uta Ticket       |
|                                   | © Copyright 2013 - Easy Assis       | tance - All rights reserved. |            |                  |

Figura 12 - aggiunta pezzi di ricambio

In caso di errore è possibile eliminare la riga selezionando l'icona sulla destra (Figura 12).

Selezionando il pulsante modulo di intervento si accede alla pagina di riepilogo dello stesso (Figura 13).

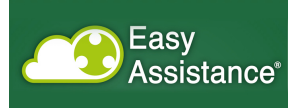

| Assis                                                | stance                                                  |                  | Service Cal | Profile: Service   Esci |
|------------------------------------------------------|---------------------------------------------------------|------------------|-------------|-------------------------|
| Home Page > Ricerca Ticket                           | > Deflaglio Ticket > Modulo                             |                  |             |                         |
| Assistenz<br>In quest'area po                        | a<br>rai gestire i ticket di intervento a te assegnati. |                  |             |                         |
| Modulo Intervento 16/2014                            |                                                         |                  |             |                         |
| Dettaglio interventi<br>Interventi Teonico Esterno ( | Bal                                                     |                  |             |                         |
| Data Intervento: 18/12                               | /2014 Andata (h): 11,00 Lavoro (h): 1,00                | Ritomo [h]:      | 11,00       | Viaggio (km): 111,00    |
| Mezzo di trasporto:                                  |                                                         |                  |             |                         |
| Vendita / da fatturare: No                           | Intervento                                              | in garanzia : No |             |                         |
| Dettaglio spese sostenute e                          | documentate                                             |                  |             |                         |
| Spece Teonico Esterno Ga                             |                                                         |                  |             |                         |
| EURO                                                 | 10,00 10,00 Carta di Credito Pranzo                     |                  |             |                         |
| Delectory tobay of the star                          | -                                                       |                  |             |                         |
| Relazione intervento tecnico                         | 2                                                       |                  |             |                         |
|                                                      |                                                         |                  |             |                         |
|                                                      |                                                         |                  |             |                         |
| Problemi riscontrati durante                         | Fintervento                                             |                  |             |                         |
|                                                      |                                                         |                  |             |                         |
| Parti di ricambio sostituite                         |                                                         |                  |             |                         |
|                                                      |                                                         |                  |             |                         |
| Codice Ricambio                                      | Descrizione                                             | Prezzo           | Quantita'   | Pezzi Utilizzati        |
| 6013-15800                                           | FOTOCELLULA RICERCA ETICHETTA                           | 300,00           | 5           | 5                       |
| -080-00000625                                        | -CUSCINETTO 8P.5 625                                    | 2,73             | 2           | 2                       |
| Parti di ricambio da spedire                         |                                                         |                  |             |                         |
|                                                      |                                                         |                  |             |                         |
| Codice Ricambio                                      | Desorizione                                             | Prezzo           | Quantita'   | Pezzi Utilizzati        |
|                                                      | Nessun dato presente n                                  | iella tabella    |             |                         |
|                                                      |                                                         |                  |             |                         |
| Altro, specificare                                   |                                                         |                  |             |                         |
| Altro, specificare                                   |                                                         |                  |             |                         |
| Aitro, specificare                                   | Evil.                                                   |                  |             |                         |

Figura 13 - modulo di assistenza

La selezione del pulsante "Vedi modulo" consente il download del file pdf (Figura 14).

| WORGER, TODODAD I                                                               |                   |            |                |         |
|---------------------------------------------------------------------------------|-------------------|------------|----------------|---------|
| Matricola: ANB1000                                                              |                   |            |                |         |
| Rivenditore: C07 - HUNTER NEIL LTD                                              |                   |            |                |         |
| Azienda Richiedente: C02718 GREENCROFT BOTTLING C                               | OMPANY LT         | <b>D</b> . |                |         |
| Evasione Ticket: 05/12/2014                                                     |                   |            |                |         |
| Contratto di manutenzione: Si'                                                  |                   |            |                |         |
| Intervento in garanzia: No                                                      |                   |            |                |         |
| Anomalia riscontrata: f <wfw< td=""><td></td><td></td><td></td><td></td></wfw<> |                   |            |                |         |
| Vendita / da fatturare: No                                                      |                   |            |                |         |
| Dettaglio spese                                                                 |                   | Quantita'  | Costo unitario | Totale  |
| Interventi Tecnico Interno Gai                                                  |                   |            |                |         |
| Giorno 1                                                                        |                   |            |                |         |
| Andata [h]                                                                      |                   | 2,00       | 60,00          | 120,00  |
| Lavoro [h]                                                                      |                   | 4,00       | 60,00          | 240,00  |
| Ritorno [h]                                                                     |                   | 2,00       | 60,00          | 120,00  |
| Viaggio [km]                                                                    |                   | 100,00     | 0,55           | 55,00   |
|                                                                                 |                   |            | Divisa         | Importo |
| Spese Tecnico Interno Gai                                                       |                   |            |                |         |
| autostrada                                                                      |                   |            |                | 100,00  |
| pranzo                                                                          |                   |            |                | 30,00   |
| Elenco Bicambi                                                                  |                   |            |                |         |
| Descrizione                                                                     | Prezzo            | Quantita   | Spedire        | Totale  |
| -SD00000004GBSCHEDA SDHC SLC TRANSCEND<br>4GB CL10                              | 19,25             | 10         | opouro         | 192,50  |
| -00BMXFTB2020MORSETTIERA A MOLLA 20PTS TLM                                      | 25,86             | 4          | x              | 103,44  |
| Totale costo ricambi                                                            |                   |            |                | 295,94  |
| Si fa presente che potrebbero esserci eventuali spese aggiuntivi                | e relative al rit | omo.       |                |         |

Figura 14 - Modulo di intervento

| Easy<br>Assistance* |
|---------------------|
|---------------------|

| Telefono.                                                                                                    | 0049 6571 92900                                                                                                    | Fax:                              |                            |                                                      |    |
|----------------------------------------------------------------------------------------------------|----------------------------------------------------------------------------------------------------|-----------------------------------|----------------------------|------------------------------------------------------|----|
| Numero Ordine :                                                                                                    |                                                                                                    |                                   |                            |                                                      |    |
| Persona da contattare in azienda                                                                                                    | a : Giovanni Rana                                                                                                    |                                   |                            |                                                      |    |
| Contratto di manutenzione :                                                                                                    | Si'                                                                                                    | Intervento in gara                | anzia: No                  |                                                      |    |
| Tipologia Intervento :                                                                                                    | Formazione                                                                                                    |                                   |                            |                                                      |    |
| Data Richiesta Intervento :                                                                                                    | 23/12/2014                                                                                                    |                                   |                            |                                                      |    |
| Anomalia riscontrata                                                                                                    |                                                                                                    |                                   |                            |                                                      |    |
| rumore eccessivo                                                                                                    |                                                                                                    |                                   |                            |                                                      |    |
|                                                                                                    |                                                                                                    |                                   |                            |                                                      | 4  |
| Note                                                                                                    |                                                                                                    |                                   |                            |                                                      |    |
|                                                                                                    |                                                                                                    |                                   |                            |                                                      |    |
| cuscinetto difettoso                                                                                                    |                                                                                                    |                                   |                            |                                                      |    |
| cuscinetto difettoso                                                                                                    |                                                                                                    |                                   |                            |                                                      |    |
| cuscinetto difettoso<br>Richiesta al magazzino di parti di ric                                                                        | cambio utili per l'intervento :                                                                                                    |                                   |                            |                                                      | 1. |
| cuscinetto difettoso<br>Richiesta al magazzino di parti di ric                                                                        | cambio utili per l'intervento :                                                                                                    |                                   |                            |                                                      |    |
| cuscinetto difettoso<br>Richiesta al magazzino di parti di ri<br>Codice Ricambio                                                      | cambio utili per l'intervento :<br>Descrizione                                                                                                    | Prezzo                            | Quantita'                  | Pezzi Utilizzati                                     |    |
| cuscinetto difettoso Richiesta al magazzino di parti di ri Codice Ricambio -RVTCU03.9X12                                              | cambio utili per l'intervento :<br>Descrizione<br>-RIVETTO RAME 3.9X12                                                                                       | <b>Prezzo</b><br>0,12             | Quantita'<br>14            | Pezzi Utilizzati<br>14                               |    |
| cuscinetto difettoso Richiesta al magazzino di parti di ri Codice Ricambio -RVTCU03.9X12 -CUFFIA+MIC00                                | cambio utili per l'intervento :<br>Descrizione<br>-RIVETTO RAME 3.9X12<br>-CUFFIA + MICROFONO X TELEASSIST.                                                  | Prezzo<br>0.12<br>172.08          | Quantita'<br>14<br>2       | Pezzi Utilizzati<br>14<br>2                          |    |
| cuscinetto difettoso Richiesta al magazzino di parti di ri Codice Ricambio -RVTCU03.9X12 -CUFFIA+MIC00 CUSA032062RS                   | cambio utili per l'intervento :<br>Descrizione -RIVETTO RAME 3.9X12 -CUFFIA + MICROFONO X TELEASSIST. CUSC.0BL 2GIRI SFERE30-62-23.8                         | Prezzo<br>0,12<br>172,08<br>69,70 | Quantita*<br>14<br>2<br>10 | Pezzi Utilizzati<br>14<br>2<br>10                    |    |
| cuscinetto difettoso Richiesta al magazzino di parti di ri Codice Ricambio -RVTCU03.9X12 -CUFFIA+MIC00 CUSA032062RS                   | cambio utili per l'intervento :<br>Descrizione -RIVETTO RAME 3.9X12 -CUFFIA + MICROFONO X TELEASSIST. CUSC.OBL 2GIRI SFERE30-62-23.8                         | Prezzo<br>0.12<br>172.08<br>69.70 | Quantita'<br>14<br>2<br>10 | Pezzi Utilizzati<br>14<br>2<br>10                    | A  |
| cuscinetto difettoso Richiesta al magazzino di parti di ri Codice Ricambio -RVTCU03.9X12 -CUFFIA+MIC00 CUSA032062RS Modulo Intervento | cambio utili per l'intervento :<br>Descrizione -RIVETTO RAME 3.9X12 -CUFFIA + MICROFONO X TELEASSIST. CUSC.OBL.2GIRI SFERE30-62-23.8  Vedi modulo intervento | Prezzo<br>0.12<br>172.08<br>69,70 | Quantita'<br>14<br>2<br>10 | Pezzi Utilizzati<br>14<br>2<br>10<br>Chiusura Ticket |    |

Figura 15 - Selezione di chiusura del ticket

Il tecnico può chiudere il ticket, cosa che determina l'ultima attività da parte del tecnico, ma non del ticket. Quest'ultimo, in fatti, può essere finalizzato dal service, che ha facoltà di inserire uno o più sconti nella proposta. Selezionando Chiusura Ticket (Figura 15), appare la maschera di figura 16

| Telefono:       |                                                     |        |           |         |          |   |
|-----------------|-----------------------------------------------------|--------|-----------|---------|----------|---|
| Numero Ordi     | st pi li                                            |        |           |         |          |   |
| Demons de c     | Elenco Ricambi<br>Descrizione                       | Drezzo | Quantita' | Spedire | Totale   |   |
| Persona da c    | -RVTCU03.9X12RIVETTO RAME 3.9X12                    | 0.12   | 14        | Spearre | 1.68     |   |
| Contratto di r  | -CUFFIA+MIC00CUFFIA + MICROFONO X TELEASSIST.       | 172,08 | 2         |         | 344.16   |   |
|                 | CUSA032062RS - CUSC.OBL.2GIRI SFERE30-62-23.8       | 69,70  | 10        |         | 697,00   |   |
| Tipologia Inte  | RULON152X0.25 - NASTRO PTFE SKAP 152X0,25 NAT.ADES. | 77,57  | 10        | Х       | 775,70   |   |
| Data Richias    | Totale costo ricambi                                |        |           |         | 1.818,54 |   |
| Data Richies    |                                                     |        |           |         |          |   |
| Anomalia rise   |                                                     |        |           |         |          |   |
| rumore ecces    | Totale Intervento                                   |        |           |         | 1.818,54 |   |
|                 | Eventuale Sconto                                    |        |           | L       | 0,00     |   |
|                 |                                                     |        |           |         |          | 4 |
| Note            | OK                                                  |        |           |         |          |   |
| NOIC            | UK UK                                               |        |           |         |          |   |
| cuscinetto dife |                                                     |        |           |         |          |   |
|                 |                                                     |        |           |         |          |   |
|                 |                                                     |        |           |         |          | 1 |
|                 |                                                     |        |           |         |          |   |
| Richiesta al m  |                                                     |        |           |         |          |   |
|                 |                                                     |        |           |         |          |   |
| Cardian Di      |                                                     |        |           |         |          |   |
| Codice Ri       |                                                     |        |           |         |          |   |
| -RVTCU03        |                                                     |        |           |         |          |   |
| OUTFIAN         |                                                     |        |           |         |          |   |
| -CUFFIA+I       |                                                     |        |           |         |          |   |
| CUSA032         |                                                     |        |           |         |          |   |
|                 |                                                     |        |           |         |          |   |
|                 |                                                     |        |           |         |          |   |
|                 |                                                     |        |           |         |          |   |
|                 |                                                     |        |           |         |          |   |
|                 |                                                     |        |           |         |          |   |

Figura 16 - Inserimento sconto

Qui è evidenziata la possibilità di inserire uno sconto, nell'unico campo editabile.

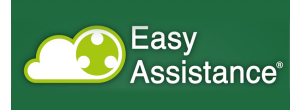

| Telefono.                                                                               |  |
|-----------------------------------------------------------------------------------------|--|
| Numero Ord                                                                              |  |
| Persona di a Descrizione Prezzo Quantita' Spedire Totale                                |  |
| -RVTCU03.9X12RIVETTO RAME 3.9X12 0.12 14 1.68                                           |  |
| Contratto di r -CUFFIA+MIC00CUFFIA + MICROFONO X TELEASSIST. 172.08 2 344.16            |  |
| CUSA032062RS - CUSC.0BL.2GIRI SFERE30-62-23.8 69,70 10 697,00                           |  |
| Tipologia Inte<br>RULON152X0.25 - NASTRO PTFE SKAP 152X0,25 NAT.ADES. 77,57 10 X 775,70 |  |
| Totale costo ricambi 1.818,54                                                           |  |
| Data Atomies                                                                            |  |
| Anomalia ris                                                                            |  |
| Totale Intervento 1.818,54                                                              |  |
| Eventuale Sconto 10,00                                                                  |  |
| Totale Scontato 1.808,54                                                                |  |
|                                                                                         |  |
| Note                                                                                    |  |
| OK                                                                                      |  |
|                                                                                         |  |
|                                                                                         |  |
|                                                                                         |  |
| Richiesta al m                                                                          |  |
|                                                                                         |  |
|                                                                                         |  |
| Codice Ri                                                                               |  |
|                                                                                         |  |
| -RVTCU05                                                                                |  |
|                                                                                         |  |
| CUPPAR                                                                                  |  |
| CUSA032                                                                                 |  |
|                                                                                         |  |
|                                                                                         |  |
|                                                                                         |  |
|                                                                                         |  |
|                                                                                         |  |

#### Figura 17 - Ricalcolo del valore complessivo del modulo con sconto

Il valore complessivo del modulo viene così ricalcolato (Figura 17)

| Modulo Chiusura 10/2014                                |        |           |         |          |         |  |
|--------------------------------------------------------|--------|-----------|---------|----------|---------|--|
|                                                        |        |           |         |          |         |  |
| Modello: 754AI-42-001                                  |        |           |         |          |         |  |
| Matricola: AOE 1000<br>Bivenditere: 000                |        |           |         |          |         |  |
| Azienda Bisbiedente: C02402 CLEMENS Gmbb & co. KG      |        |           |         |          |         |  |
| Indirizzo: WITTLICH - MOSEL DE                         |        |           |         |          |         |  |
| Evasione Ticket: 15/12/2014                            |        |           |         |          |         |  |
|                                                        |        |           |         |          |         |  |
| Elenco Ricambi                                         |        |           |         |          |         |  |
| Descrizione                                            | Prezzo | Quantita' | Spedire | Totale   |         |  |
| -RVTCU03.9X12RIVETTO RAME 3.9X12                       | 0,12   | 14        |         | 1,68     |         |  |
| -CUFFIA+MIC00CUFFIA + MICROFONO X<br>TELEASSIST.       | 172,08 | 2         |         | 344,16   |         |  |
| CUSA032062RS - CUSC.OBL.2GIRI SFERE30-62-23.8          | 69,70  | 10        |         | 697,00   |         |  |
| RULON152X0.25 - NASTRO PTFE SKAP 152X0,25<br>NAT.ADES. | 77,57  | 10        | x       | 775,70   |         |  |
| Totale costo ricambi                                   |        |           |         | 1.818,54 |         |  |
| Totale Intervento (IVA ESCLUSA)                        |        |           |         | 1.818.54 |         |  |
| Eventuale Sconto                                       |        |           |         | 10,00    |         |  |
| Totale Scontato                                        |        |           |         | 1.808,54 |         |  |
|                                                        |        |           |         |          | ⊡ C O O |  |
|                                                        |        |           |         |          |         |  |

Figura 18 - Pdf risultante

Lo stesso calcolo appare nel pdf risultante (Figura 18)

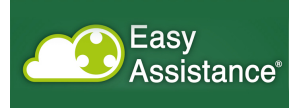

| Telefono: 0049 6571 9290<br>Numero Ordine :<br>Persona da contattare in azienda : Giovanni Rana<br>Contratto di manutenzione : Sl'<br>Tipologia Intervento : Formazione | 0                                      | Fax:<br>Intervento in gara | nzia: No        |                  |
|----------------------------------------------------------------------------------------------------|----------------------------------------|----------------------------|-----------------|------------------|
| Numero Ordine :<br>Persona da contattare in azienda : Giovanni Rana<br>Contratto di manutenzione : Si'<br>Tipologia Intervento : Formazione                             |                                        | Intervento in gara         | nzia: No        |                  |
| Persona da contattare in azienda : Giovanni Rana<br>Contratto di manutenzione : Si'<br>Tipologia Intervento : Formazione                                                |                                        | Intervento in gara         | inzia: No       |                  |
| Contratto di manutenzione : Si'<br>Tipologia Intervento : Formazione                                                                                                    |                                        | Intervento in gara         | inzia: No       |                  |
| Tipologia Intervento : Formazione                                                                                                    |                                        |                            |                 |                  |
|                                                                                                    |                                        |                            |                 |                  |
| Data Richiesta Intervento : 23/12/2014                                                                                                    |                                        |                            |                 |                  |
| Anomalia riscontrata                                                                                                    |                                        |                            |                 |                  |
| rumore eccessivo                                                                                                    |                                        |                            |                 |                  |
|                                                                                                    |                                        |                            |                 |                  |
| Note                                                                                                    |                                        |                            |                 |                  |
| cuscinetto difettoso                                                                                                    |                                        |                            |                 |                  |
|                                                                                                    |                                        |                            |                 |                  |
| Richiesta al manazzino di parti di ricambio utili per l'interve                                                                                                    | ito :                                  |                            |                 |                  |
|                                                                                                    |                                        |                            |                 |                  |
| Codice Ricambio Descrizione                                                                                                    |                                        | Prezzo                     | Quantita'       | Pezzi Utilizzati |
| -RVTCU03.9X12 -RIVETTO RAI                                                                                                    | IE 3.9X12                              | 0,12                       | 14              | 14               |
| -CUFFIA+MIC00 -CUFFIA + MIC                                                                                                    | ROFONO X TELEASSIST.                   | 172,08                     | 2               | 2                |
| CUSA032062RS CUSC.OBL.20                                                                                                    | IRI SFERE30-62-23.8                    | 69,70                      | 10              | 10               |
|                                                                                                    |                                        |                            |                 | · • 、            |
| Modulo Intervento                                                                                                    | intervento 😕 Vedi modulo chiusura      | (                          | Aggiungi ulteri | Finalizza ticket |
|                                                                                                    | © Copyright 2013 - Easy Assistance - / | All rights reserved.       |                 |                  |

#### Figura 19 - Aggiunta ulteriore sconto

Una volta inserito un primo sconto, è data, al service, la possibilità di inserire un ulteriore sconto (Fig. 19)

| Telefono:       |                                                     |        |           |         |          |   | • |
|-----------------|-----------------------------------------------------|--------|-----------|---------|----------|---|---|
| Numero Ordi     | Elenco Ricambi                                      |        |           |         |          |   |   |
| Persona da c    | Descrizione                                         | Prezzo | Ouantita' | Spedire | Totale   |   |   |
| i eisona ua c   | -RVTCU03.9X12RIVETTO RAME 3.9X12                    | 0,12   | 14        |         | 1.68     |   |   |
| Contratto di r  | -CUFFIA+MIC00CUFFIA + MICROFONO X TELEASSIST.       | 172.08 | 2         |         | 344,16   |   |   |
|                 | CUSA032062RS - CUSC.OBL.2GIRI SFERE30-62-23.8       | 69,70  | 10        |         | 697,00   |   |   |
| Tipologia Inte  | RULON152X0.25 - NASTRO PTFE SKAP 152X0.25 NAT.ADES. | 77,57  | 10        | Х       | 775,70   |   |   |
| Data District   | Totale costo ricambi                                |        |           |         | 1.818,54 |   |   |
| Data Richles    |                                                     |        |           |         |          |   |   |
| Anomalia rise   |                                                     |        |           |         |          |   |   |
|                 | Totale Intervento                                   |        |           |         | 1.818.54 |   |   |
| rumore ecces    | Eventuale Sconto                                    |        |           |         | 10.0     |   |   |
|                 | Totale Scontato                                     |        |           |         | 1.808,54 |   |   |
|                 | Eventuale Ulteriore Sconto                          |        |           |         | 20,00    |   | 4 |
| Note            | Totale ulteriore scontato                           |        |           |         | 1.808,54 |   |   |
|                 |                                                     |        |           |         | -        |   |   |
| cuscinetto dife |                                                     |        |           |         |          |   |   |
|                 | ок                                                  |        |           |         |          |   |   |
|                 |                                                     |        |           |         |          |   |   |
|                 |                                                     |        |           |         |          |   |   |
| Richiesta al m  |                                                     |        |           |         |          |   |   |
|                 |                                                     |        |           |         |          |   |   |
|                 |                                                     |        |           |         |          |   |   |
| Codice Rie      |                                                     |        |           |         |          |   |   |
|                 |                                                     |        |           |         |          |   |   |
| -RVTCU03        |                                                     |        |           |         |          |   |   |
|                 |                                                     |        |           |         |          |   |   |
| -CUFFIA+I       |                                                     |        |           |         |          |   |   |
| CUSA032         |                                                     |        |           |         |          |   |   |
|                 |                                                     |        |           |         |          |   |   |
|                 |                                                     |        |           |         |          |   |   |
|                 |                                                     |        |           |         |          | 4 |   |
|                 |                                                     |        |           |         |          |   |   |
|                 |                                                     |        |           |         |          |   |   |
|                 |                                                     |        |           |         | //       |   | - |

#### Figura 20 - Inserimento ulteriore sconto

Appare così la maschera di figura 20, nella quale si può nuovamente intervenire sull'unico campo editabile

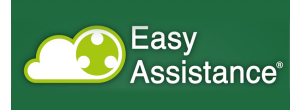

| Telefono:       |                             |                                            |         |           |         |          |  | • |
|-----------------|-----------------------------|--------------------------------------------|---------|-----------|---------|----------|--|---|
| Numero Ordi     | Elenco Ricambi              |                                            |         |           |         |          |  |   |
| Persona da c    | Descrizione                 |                                            | Prezzo  | Quantita' | Spedire | Totale   |  |   |
|                 | -RVTCU03.9X12RIVETTO RAMI   | E 3.9X12                                   | 0,12    | 14        |         | 1,68     |  |   |
| Contratto di r  | -CUFFIA+MICOOCUFFIA + MIC   | ROFONO X TELEASSIST.                       | 1/2,08  | 2         |         | 344,16   |  |   |
| Tipologia Inte  | RULON152X0.25 - NASTRO PTEE | SKAP 152X0 25 NAT ADES                     | 77 57   | 10        | X       | 775 70   |  |   |
|                 | Totale costo ricambi        |                                            | ,,,,,,, | 10        | 0       | 1.818,54 |  |   |
| Data Richies    |                             |                                            |         |           |         |          |  |   |
| Anomalia rise   |                             |                                            |         |           |         |          |  |   |
| rumore ecces    | Totale Intervento           |                                            |         |           |         | 1.818,54 |  |   |
|                 | Eventuale Sconto            |                                            |         |           |         | 1 909 54 |  |   |
|                 | Eventuale Ulteriore Sconto  | Attenzione                                 |         |           |         | 30.00    |  |   |
| Note            | Totale ulteriore scontato   |                                            |         |           |         | 1.778,54 |  |   |
|                 |                             | Si conferma l'applicazione di un ulteriore | sconto? |           |         |          |  |   |
| cuscinetto dife |                             |                                            |         |           |         |          |  |   |
|                 |                             | ок                                         | Annulla |           |         |          |  |   |
|                 |                             |                                            |         |           |         |          |  |   |
| Richiesta al m  |                             |                                            |         |           |         |          |  |   |
|                 |                             |                                            |         |           |         |          |  |   |
|                 |                             |                                            |         |           |         |          |  |   |
| Codice Rie      |                             |                                            |         |           |         |          |  |   |
| -RVTCU03        |                             |                                            |         |           |         |          |  |   |
|                 |                             |                                            |         |           |         |          |  |   |
| -CUFFIA+I       |                             |                                            |         |           |         |          |  |   |
| CUSA032         |                             |                                            |         |           |         |          |  |   |
|                 |                             |                                            |         |           |         |          |  |   |
|                 |                             |                                            |         |           |         |          |  |   |
|                 |                             |                                            |         |           |         |          |  |   |
|                 |                             |                                            |         |           |         |          |  |   |
|                 |                             |                                            |         |           |         | 11.      |  | * |

#### Figura 21 - pop-up di conferma dell'ulteriore sconto

SI ha quindi un pop-up per la conferma dell'inserimento dell'ulteriore sconto (Fig. 21)

| Telefono:                                | 0049 6571 92900              |                      | Fax:               |                |                              |
|------------------------------------------|------------------------------|----------------------|--------------------|----------------|------------------------------|
| Numero Ordine :                          |                              |                      |                    |                |                              |
| Persona da contattare in azienda :       | Giovanni Rana                |                      |                    |                |                              |
| Contratto di manutenzione :              | Si'                          |                      | Intervento in gara | nzia: No       |                              |
| Tipologia Intervento :                   | Formazione                   |                      |                    |                |                              |
| Data Richiesta Intervento :              | 23/12/2014                   |                      |                    |                |                              |
| Anomalia riscontrata                     |                              |                      |                    |                |                              |
| rumore eccessivo                         |                              |                      |                    |                |                              |
|                                          |                              |                      |                    |                | 1.                           |
| Note                                     |                              |                      |                    |                |                              |
| cuscinetto difettoso                     |                              |                      |                    |                |                              |
|                                          |                              |                      |                    |                | 1.                           |
| Richiesta al magazzino di parti di ricam | bio utili per l'intervento : |                      |                    |                |                              |
|                                          |                              |                      |                    |                |                              |
| Codice Ricambio                          | Descrizione                  |                      | Prezzo             | Quantita'      | Pezzi Utilizzati             |
| -RVTCU03.9X12                            | -RIVETTO RAME 3.9X12         |                      | 0,12               | 14             | 14                           |
| -CUFFIA+MIC00                            | -CUFFIA + MICROFONO X TE     | ELEASSIST.           | 172,08             | 2              | 2                            |
| CUSA032062RS                             | CUSC.OBL.2GIRI SFERE30-      | 62-23.8              | 69,70              | 10             | 10                           |
| Modulo Intervento                        | Nedi modulo intervento       | Kedi modulo chiusura |                    | Aggiungi ulter | iore sconto Finalizza ticket |
|                                          |                              |                      |                    |                |                              |

#### Figura 22 - Finalizzazione del ticket

Sul ticket chiuso, il service può finalizzare il ticket (Figura 22), azione che rende il ticket non ulteriormente modificabile da alcun profilo.

|                                                                                                    | 0049 6571 9290                                              | 0                                                                      | Fax:                              |                                                |                                                               |    |
|----------------------------------------------------------------------------------------------------|-------------------------------------------------------------|------------------------------------------------------------------------|-----------------------------------|------------------------------------------------|---------------------------------------------------------------|----|
| Numero Ordine :                                                                                                    |                                                             |                                                                        |                                   |                                                |                                                               |    |
| Persona da contattare in azienda                                                                                                | a : Giovanni Rana                                           |                                                                        |                                   |                                                |                                                               |    |
| Contratto di manutenzione :                                                                                                    | Si'                                                         |                                                                        | Intervento in gara                | anzia: No                                      |                                                               |    |
| Tipologia Intervento :                                                                                                    | Formazione                                                  |                                                                        |                                   |                                                |                                                               |    |
| Data Richiesta Intervento :                                                                                                    | 23/12/2014                                                  |                                                                        |                                   |                                                |                                                               |    |
| Anomalia riscontrata                                                                                                    |                                                             |                                                                        |                                   |                                                |                                                               |    |
| rumore eccessivo                                                                                                    |                                                             |                                                                        |                                   |                                                |                                                               |    |
|                                                                                                    |                                                             | Attenzione                                                             |                                   |                                                |                                                               | 11 |
| Note                                                                                                    |                                                             |                                                                        |                                   |                                                |                                                               |    |
| cuscinetto difettoso                                                                                                    |                                                             | Procedere con la finalizzazione del ticket?                            |                                   |                                                |                                                               |    |
|                                                                                                    |                                                             | ок                                                                     | Annulla                           |                                                |                                                               | 10 |
|                                                                                                    |                                                             |                                                                        |                                   |                                                |                                                               |    |
| Richiesta al magazzino di parti di ric                                                                                          | ambio utili per l'interve                                   |                                                                        |                                   |                                                |                                                               |    |
| Richiesta al magazzino di parti di ri                                                                                           | ambio utili per l'interve                                   |                                                                        |                                   |                                                |                                                               |    |
| Richiesta al magazzino di parti di ri<br>Codice Ricambio                                                                        | cambio utili per l'interve                                  |                                                                        | Prezzo                            | Quantita'                                      | Pezzi Utilizzati                                              |    |
| Richiesta al magazzino di parti di ri Codice Ricambio -RVTCU03.9X12                                                             | Descrizione                                                 | 1E 3.9X12                                                              | Prezzo<br>0,12                    | Quantita'                                      | Pezzi Utilizzati<br>14                                        |    |
| Richlesta al magazzino di parti di ri Codice Ricambio -RVTCU03.9X12 -CUFFIA+MIC00                                               | Descrizione<br>-RIVETTO RAM<br>-CUFFIA + MIC                | IE 3.9X12<br>ROFONO X TELEASSIST.                                      | Prezzo<br>0,12<br>172,08          | Quantita'<br>14<br>2                           | Pezzi Utilizzati<br>14<br>2                                   |    |
| Richiesta al magazzino di parti di ri<br>Codice Ricambio<br>-RVTCU03.9X12<br>-CUFFIA+MIC00<br>CUSA032062RS                      | Descrizione<br>-RIVETTO RAN<br>-CUFFIA + MIC<br>CUSC.OBL.2G | IE 3.9X12<br>ROFONO X TELEASSIST.<br>IRI SFERE30-62-23.8               | Prezzo<br>0,12<br>172,08<br>69,70 | Quantita'<br>14<br>2<br>10                     | Pezzi Utilizzati<br>14<br>2<br>10                             | _  |
| Richiesta al magazzino di parti di ri<br>Codice Ricambio<br>-RVTCU03.9X12<br>-CUFFIA+MIC00<br>CUSA032062RS                      | Descrizione<br>-RIVETTO RAM<br>-CUFFIA + MIC<br>CUSC.OBL.2G | NE 3.9X12<br>ROFONO X TELEASSIST.<br>IRI SFERE30-62-23.8               | Prezzo<br>0,12<br>172,08<br>69,70 | Quantita'<br>14<br>2<br>10                     | Pezzi Utilizzati<br>14<br>2<br>10                             |    |
| Richiesta al magazzino di parti di ri<br>Codice Ricambio<br>-RVTCU03.9X12<br>-CUFFIA+MIC00<br>CUSA032062RS<br>Modulo Intervento | Descrizione<br>-RIVETTO RAM<br>-CUFFIA + MIC<br>CUSC.0BL.2G | IE 3.9X12<br>ROFONO X TELEASSIST.<br>IRI SFERE30-62-23.8<br>Intervento | Prezzo<br>0,12<br>172,08<br>69,70 | Quantita'<br>14<br>2<br>10<br>Aggiungi utlerio | Pezzi Utilizzati<br>14<br>2<br>10<br>re sconto Finalcza loket |    |

Figura 23 - Accettazione esplicita del cambio d stato

L'azione di finalizzazione, essendo irreversibile, deve essere confermata esplicitamente (Figura 23)

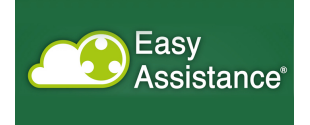

# Sezione Interventi Cliente

Questa sezione presenta un vista con raggruppamento per azienda richiedente degli interventi che sono stati effettuati.

In alto appaiono i filtri per la ricerca, che funziona secondo la logica della ricerca di tutto il sito.

| Easy<br>Assistance <sup>®</sup>                                     | Service Gai   Profile: Service   <u>Esci</u>              |
|---------------------------------------------------------------------|-----------------------------------------------------------|
| INTERVENTI CLIENTE<br>In questarea puoi consultare lo storico degli | interventi eseguiti presso il cliente.                    |
| Ricerca Ticket                                                      |                                                           |
| Azienda Richiedente :                                               | Modelio : Matricola : Cerca                               |
| Azienda Richiedente                                                 | Informazioni                                              |
| C01370 - AZIENDA AGRICOLA COS S.S.                                  | VITTORIA                                                  |
| CUCCURULLO - AZIENDA AGRICOLA COS S.S.                              | VITTORIA                                                  |
| C02004 - KANTINA MIQESIA SH.P.K                                     | KOPLIK ALB                                                |
| C02402 - CLEMENS Gmbh & co. KG                                      | WTTLICH - MOSEL DE                                        |
| C02842 - SOC. AGRICOLA TOMATIS DARIO E FIGLI                        | Busca                                                     |
| C00791 - PROSPERO'S EQUIP CORP.                                     | PLEASANTVILLE USA                                         |
| C02942 - FARGO MARKETING SERVICE (HK) CO.LTD                        | YAT CHAU INTERN. PLAZA HK                                 |
| C00471 - GAI FRANCE SA                                              | Le Cannet des Maures FR                                   |
|                                                                     | © Copyright 2013 - Easy Assistance - All rights reserved. |

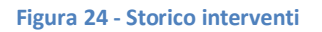

Selezionando l'azienda dall'elenco (Figura 24), si può così entrare nel dettaglio degli interventi, che vengono presentati come lista con le principali informazioni riportate sulla pagina (Figura 25).

| Ea<br>As             | asy<br>ssistance                                           |               |           | Interno Gai   Profilo: Tecnico | o Interno   <u>Esci</u> |
|----------------------|------------------------------------------------------------|---------------|-----------|--------------------------------|-------------------------|
| Home Page > Interver | n <u>ti cliente</u> > Dettaglio Storico Cliente            |               |           |                                |                         |
| Assist<br>In questar | <b>enza</b><br>rea potrai gestire i ticket di intervento a | te assegnati. |           |                                |                         |
| Numero               | Azienda Richiedente                                        | Modello       | Matricola | Stato                          | Inserito il             |
| 26/2014              | C02718 GREENCROFT<br>BOTTLING COMPANY LTD.                 | 13005AS1      | ANB1000   | Chiuso                         | 05/12/2014              |
|                      | BOTTEING COMPANTEED.                                       |               |           |                                |                         |
|                      |                                                            |               |           |                                |                         |
|                      |                                                            |               |           |                                |                         |
|                      |                                                            |               |           |                                |                         |
|                      |                                                            |               |           |                                |                         |

Figura 25 - Dettaglio degli interventi

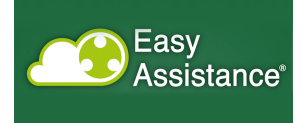

### Sezione Interventi Macchina

Questa sezione presenta un vista con raggruppamento per macchina degli interventi che sono stati effettuati (Figura 26)

In alto appaiono i filtri per la ricerca, che funziona secondo la logica della ricerca di tutto il sito.

| Easy<br>Assistance                                                   | Service Gai   Profile: Service   <u>Esci</u>              |
|----------------------------------------------------------------------|-----------------------------------------------------------|
| Home Page > Interventi macchina                                      |                                                           |
| INTERVENTI MACCHINA<br>In questarea puol consultare lo storico degli | interventi eseguiti su ogni singola macchina.             |
| Ricerca Ticket                                                       |                                                           |
| Modello :                                                            | Matricola : Corea                                         |
| Modello                                                              | Matricola                                                 |
| 9400-4EDTL-001                                                       | 01206100                                                  |
| ADL/04                                                               | 8931                                                      |
| 8540-8MRT                                                            | 00607085                                                  |
| 2406                                                                 | AEG0200                                                   |
| 6006                                                                 | 00503030                                                  |
| 754AI-42-001                                                         | AOE1000                                                   |
| 6043                                                                 | 00811213                                                  |
| 6013                                                                 | 00809103                                                  |
| 1006                                                                 | AFA1000                                                   |
| <u>3005PT-002</u>                                                    | AOG9110                                                   |
| <u>6013W-001</u>                                                     | 01202028                                                  |
|                                                                      | © Copyright 2013 - Easy Assistance - All rights reserved. |

#### Figura 26 - Storico interventi

Selezionando il valore desiderato, appare la lista dei ticket associati a quella macchina (Figura 27).

| Easy<br>Assistance <sup>®</sup>                    |                                                      |           | Interno Gai | Profilo: Tecnico Interno   <u>Esci</u> |
|----------------------------------------------------|------------------------------------------------------|-----------|-------------|----------------------------------------|
| Assistenza<br>in questarea potrai gestire i ticket | io Storico Macchina<br>di intervento a te assegnati. |           |             |                                        |
| Numero Azienda Richi                               | edente Modello                                       | Matricola | Stato       | Inserito il                            |
| 26/2014 C02718 GREEN<br>BOTTLING COM               | CROFT<br>IPANY LTD. 13005AS1                         | ANB1000   | Chiuso      | 05/12/2014                             |
|                                                    |                                                      |           |             |                                        |

Figura 27 - Dettaglio dell'intervento

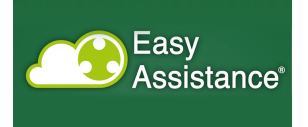

#### Sezione e-commerce

In questa sezione è possibile gestire le richieste di acquisizione di pezzi di ricambio, con la possibilità avere immediata percezione del valore economico in ballo (Figura 28).

| Contract       Matricola:                                                                                                    | Iteme Page       Commerce         Inquestarea potral gestire Re-commerce         Modello :          (000         (000         (000                                                                                                    | Easy<br>Assis                                             | tance                                                                                                    | Service Gai   Profilo: Service   <u>Es</u> | <u>ei</u>               |
|----------------------------------------------------------------------------------------------------|----------------------------------------------------------------------------------------------------|-----------------------------------------------------------|----------------------------------------------------------------------------------------------------|--------------------------------------------|-------------------------|
| Modello :       ©       [100       Matricola :       ©       EFF1000         Rivendilore :       ©       000                                                                                                    | Modello :       Iteo Iteo Iteo Iteo Iteo Iteo Iteo Iteo                                                                                                    | Home Page > E-Commerce<br>E-Commerce<br>In quest'area pol | Ce<br>rai gestire l'e-commerce                                                                                  |                                            |                         |
| Codice Ricambio         Descrizione         Prezzo         Quantita'         Totale           -FA-TLM000000         -FILTRO ANTIDISTURBO LADARCE         12,13         40         485,20           -FA-TLM000000         -FILTRO ANTIDISTURBO LADARCE         12,13         40         485,20           - Gave graph         - Creation         - Creation         - Creation         - Creation           - CANCELLA         Creation         - Al rights reserved.         - Creation         - Creation | Codice Ricambio         Descrizione         Prezzo         Quantita'         Totale           -FA-TLM000000         -FILTRO ANTIDISTURBO LADARCE         12,13         40         485,20           -FA-TLM000000         -FILTRO ANTIDISTURBO LADARCE         12,13         40         485,20           - GANCELLA         Cene PDF         -         -         CANCELLA         Cene PDF | Modello :<br>Rivenditore :<br>Azienda Richiedente:        | <ul> <li>(1000</li> <li>(2000)</li> <li>(2000)</li> <li>(200471)</li> <li>(200471)</li> <li>(200471)</li> </ul> | Matricola : 🔍 🚑 EF 1000                    |                         |
| -FA-TLM000000 -FILTRO ANTIDISTURBO LAD4RCE 12,13 40 485,20<br>485,20<br>CANCELLA Crea PDF                                                                                                    | -FA-TLM000000FILTRO ANTIDISTURBO LAD4RCE 12,13 40 485.20<br>485.20<br>CANCELLA Crea POF<br>© Copyright 2013 - Easy Assistance - All rights reserved.                                                                                                    | Codice Ricambio                                           | Descrizione                                                                                                    | Prezzo Quantita'                           | Totale                  |
| © Copyright 2013 - Easy Assistance - All rights reserved.                                                                                                    | CANCELLA Crea PDF<br>© Copyright 2013 - Easy Assistance - All rights reserved.                                                                                                    | -FA-TLM000000                                             | -FILTRO ANTIDISTURBO LAD4RCE                                                                                    | 12,13 40                                   | 485,20<br><b>485,20</b> |
|                                                                                                    |                                                                                                    |                                                           | © Copyright 2013 - Easy A                                                                                       | CANC                                       | ELLA Crea PDF           |

Figura 28 - selezione dei pezzi di ricambio

È così possibile creare un documento pdf che riassuma il numero dei pezzi di ricambio selezionati e il costo da sostenere.

| E-Commerce<br>Modello: 1000<br>Matricola: AEF 1000<br>Rivenditore: 000<br>Azienda Richiedente: C00471 - GAI FRANCE SA<br>Elenco Ricambi<br>Descrizione<br>-FA-TLM000000 - FILTRO ANTIDISTURBO LAD4RCE<br>Totale costo ricambi | <b>Prezzo Qu</b><br>12,13 | <b>antita' Totale</b><br>40 485.20<br><b>485,20</b> |  |  |
|----------------------------------------------------------------------------------------------------|---------------------------|-----------------------------------------------------|--|--|
|----------------------------------------------------------------------------------------------------|---------------------------|-----------------------------------------------------|--|--|

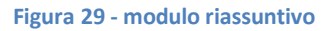